## **Martin Trust Center Meeting Rooms**

# MIT Building E40 – 1<sup>st</sup> Floor

We strongly recommend downloading and installing the Robin Employee Mobile App, available on iOS and Android: <u>https://robinpowered.com/downloads</u>

### **Room Booking Policies**

Rooms may be booked up to 3 months in advance.

- Reservations are limited to a 2-hour meeting window and can be booked:
  - Monday Friday, 7AM 10PM.
- Reservations do not allow for recurring meetings. You may however book multiple single events.

### How to Reserve a Room

- 1. You may login to the Robin platform using the "Single Sign On" option at https://dashboard.robinpowered.com/mitsloan/
- 2. Select the "Office" tab, and set your location to "Building E40 > Martin Trust Center"
- 3. You will now see an interactive map layout of the Trust Center floor plan.
- 4. By default, you'll see the space availability for the current time. You can adjust the date and time to see availability for your preferred booking time.
- 5. Now click on an available (green) space and click 'Book meeting' to complete your reservation details.
- 6. You may choose to simply book the room under your name or add your guest list by entering the email address for each guest.
- 7. After your booking is complete, you should expect to receive a calendar invite to your @MIT email address.

### Check-in to a Meeting

When visiting the Martin Trust Center for your room reservation, we ask that guests use the iPad check-in feature to indicate you have arrived for your meeting. iPad room signs are found outside each meeting space.

#### Resources

- How to book a room using the web dashboard
- How to book a room using the Mobile App

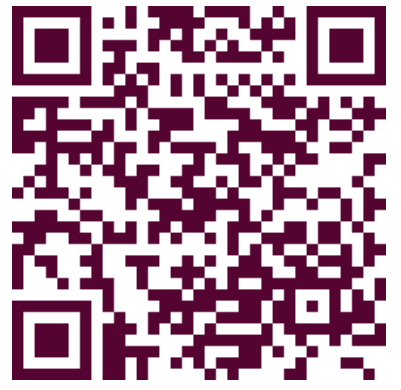

Download the Robin Mobile App today!